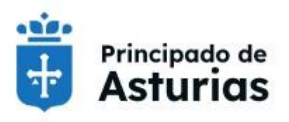

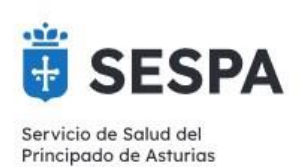

# DOCUMENTO DE INSTRUCCIONES PREVIAS EN LA HCE. Acceso al RAIP

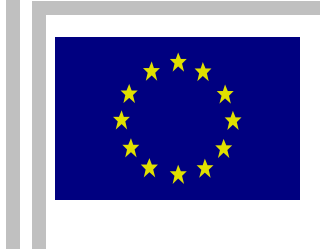

SISTEMA DE INFORMACIÓN ASISTENCIAL INTEGRADO (SE 69/05)

Cofinanciado en un 80 % dentro del Eje 1 del Programa operativo FEDER del Principado de Asturias 2007-2013

UNIÓN EUROPEA – FEDER

| Autor/es:       | Pedro Abad, Sergio Gallego, Francisco José Jimeno                            | Fecha:        | 01/11/2022 |
|-----------------|------------------------------------------------------------------------------|---------------|------------|
| Revisado:       | Pedro Abad, Sergio Gallego, Francisco José Jimeno, Mª Jesús Rodríguez Nachón | Fecha:        | 11/11/2022 |
| Aprobado:       |                                                                              | Fecha:        |            |
| Versión:        | 0.02                                                                         | Fecha:        |            |
| Archivo físico: |                                                                              | № de páginas: |            |

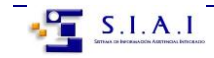

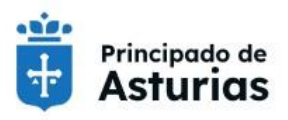

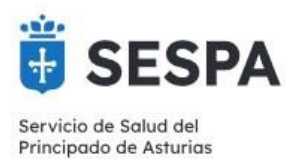

# **HOJA DE CONTROL**

| REGISTRO DE CAMBIOS |            |                                                       |  |  |  |
|---------------------|------------|-------------------------------------------------------|--|--|--|
| Versión             | Fecha      | Motivo o descripción del cambio                       |  |  |  |
| 0.01                | 16/06/2021 | No existen cambios por tratarse de la primera versión |  |  |  |
| 0.02                | 01/11/2022 | Incorporación acceso al RAIP y actualización          |  |  |  |
|                     |            |                                                       |  |  |  |
|                     |            |                                                       |  |  |  |
|                     |            |                                                       |  |  |  |
|                     |            |                                                       |  |  |  |
|                     |            |                                                       |  |  |  |
|                     |            |                                                       |  |  |  |

|        | DISTRIBUCIÓN DEL DOCUMENTO |         |  |  |  |
|--------|----------------------------|---------|--|--|--|
| Nombre | Correo Electrónico         | Entidad |  |  |  |
|        |                            |         |  |  |  |
|        |                            |         |  |  |  |
|        |                            |         |  |  |  |
|        |                            |         |  |  |  |
|        |                            |         |  |  |  |
|        |                            |         |  |  |  |
|        |                            |         |  |  |  |
|        |                            |         |  |  |  |

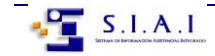

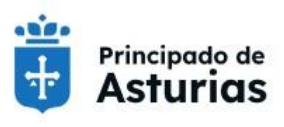

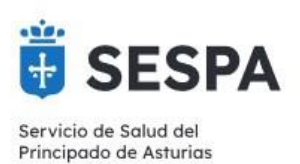

# Contenido

| ACCESO AL RAIP                                                        | 5  |
|-----------------------------------------------------------------------|----|
| ACCESO DESDE EL ICONO DIP (HUP Y SELENE)                              | 6  |
| ACCESO DESDE EL ENLACE "DISPONE DE INSTRUCCIONES PREVIAS" (MILLENIUM) | 6  |
| RESUMEN DE ACCESO AL RAIP EN HUP                                      | 9  |
| RESUMEN DE ACCESO AL RAIP EN SELENE                                   | 10 |
| RESUMEN DE ACCESO AL RAIP EN MILLENIUM                                | 11 |
| RESUMEN DE ACCESO AL RAIP EN ECAP                                     | 12 |
| RESUMEN DE ACCESO AL RAIP EN OMI-AP                                   | 13 |

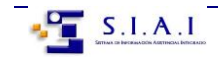

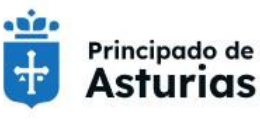

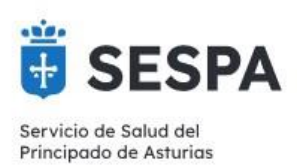

Con el fin de garantizar el derecho de los pacientes a que se respete su voluntad manifestada anticipadamente, sobre los cuidados y tratamientos de salud que desea recibir y sobre el destino de su cuerpo y de sus órganos, llegado el fallecimiento, desde los diferentes programas que gestionan la Historia Clínica Electrónica (HCE), se tiene acceso al **Registro de Instrucciones Previas del Principado de Asturias** (**RAIP**).

Al Registro puede acceder todo el **personal médico y enfermero**. Este acceso se realiza, al igual que a la HCE, con el **E-DNI** y su clave correspondiente.

Cuando se preste asistencia sanitaria a una persona que se encuentre en una situación que le impida tomar decisiones por sí misma, los profesionales sanitarios responsables de la asistencia deberán consultar, siempre, si existe en el Registro constancia del otorgamiento de Instrucciones Previas y, en caso afirmativo, conocer su contenido. Este acceso será mediante el icono o enlace al RAIP

El acceso al RAIP permite ver las **Instrucciones Previas registradas en cualquiera de los Registros Autonómicos.** 

La búsqueda concreta de las Instrucciones Previas de un paciente debe hacerse mediante el NIF del otorgante, aunque también puede hacerse con el nombre y apellidos, siendo muy recomendable la primera opción para evitar errores. Para ello la letra deberá estar escrita en mayúscula y sin ninguna separación del último número: 0000000X.

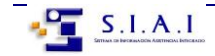

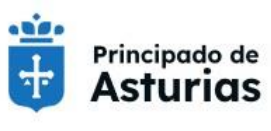

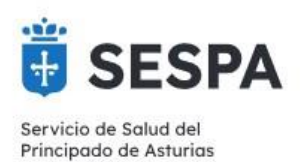

### ACCESO AL RAIP

**En HUP**: En la cabecera del HUP se dispone de un nuevo botón que permite el acceso directo:

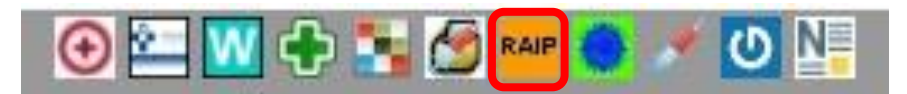

**En SELENE**: en la cabecera del paciente, junto con el acceso al HUP también se dispone del botón de acceso al RAIP:

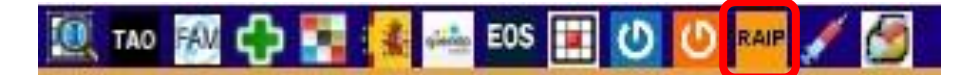

**En MILLENIUM:** Se dispone dispone de un acceso directo al RAIP en la plantilla de trabajo, en el componente de "Aplicaciones externas":

| < 🔿 👻 🔒 Plantilla de trabajo                      |
|---------------------------------------------------|
| 🏔 🗎   📥   🔍 🥄   100% 🛛 🔹 🖾                        |
| Indicaciones Rápi $	imes$ Ingreso (hosp.) $	imes$ |
| Marcas                                            |
| Aplicaciones externas                             |
|                                                   |
| Digitalizacion                                    |
| GestLab                                           |
| GestLab con FF                                    |
| Portal clinico                                    |
| ECG                                               |
| IGOTA                                             |
| HUP (CC)                                          |
| FOS                                               |
| Syngo                                             |
| DynaMed                                           |
| SELENE                                            |
| ISCV                                              |
| VACUNA COVID HUP                                  |
| RAIP                                              |
|                                                   |

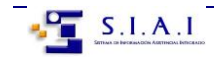

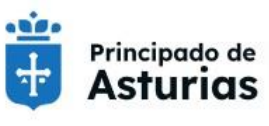

DIRECCIÓN GENERAL DE CALIDAD, TRANSFORMACIÓN Y GESTIÓN DEL CONOCIMIENTO

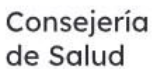

Servicio de Salud del Principado de Asturias

**En ECAP**: el acceso al RAIP es a través del mismo icono:

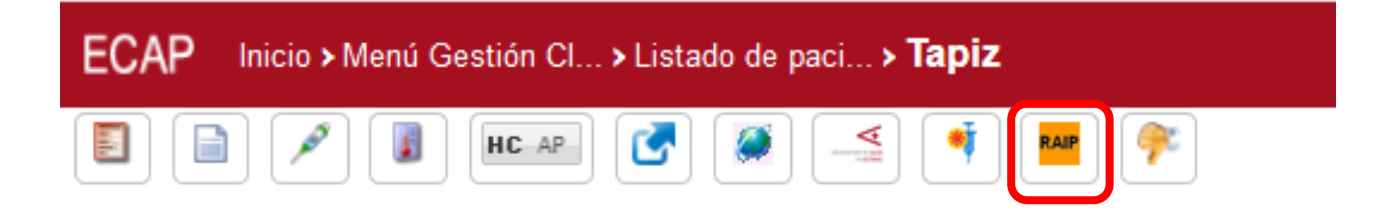

# ACCESO DESDE EL ICONO DIP (HUP Y SELENE)

Además del acceso general al RAIP, cuando un paciente **tenga registradas sus instrucciones previas en el Principado de Asturias**, tanto en SELENE como en el HUP aparecerá una marca de paciente con el icono específico DIP. Obviamente esta ayuda es parcial pues **no informa si el paciente tiene registradas Instrucciones Previas en otra comunidad autónoma**. Haciendo clic en este icono también se accede al RAIP.

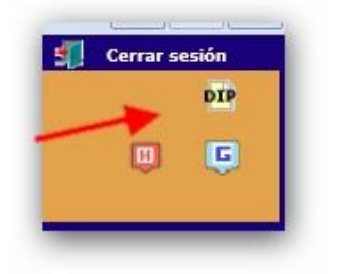

## ACCESO DESDE EL ENLACE "DISPONE DE INSTRUCCIONES PREVIAS" (MILLENIUM)

Cuando un paciente **tenga registradas sus instrucciones previas en el Principado de Asturias,** en Millenium disponemos de un enlace en la aplicación Powerchart/FirstNet, en la banda de demográficos del paciente. En la ventana, debemos hacer clic en "ver imagen" y accederemos al RAIP:

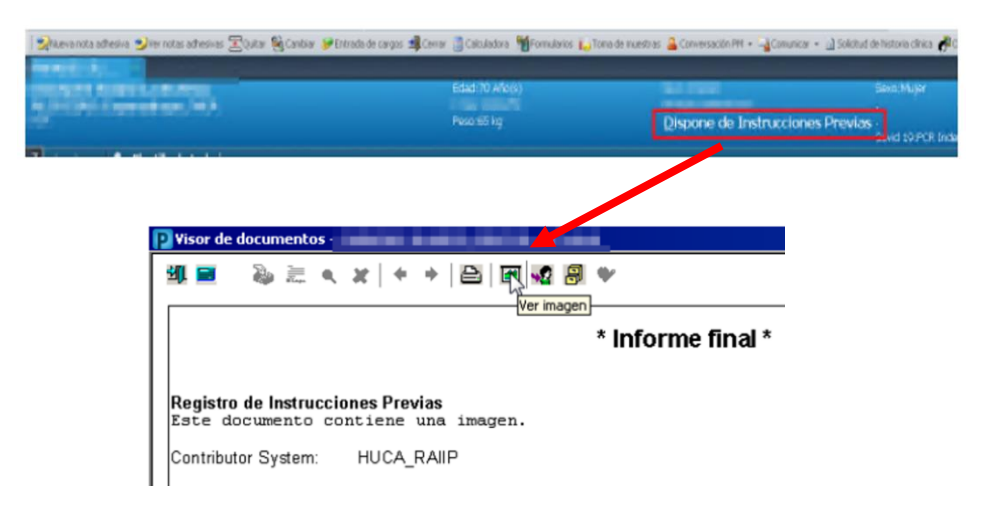

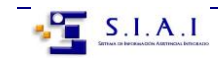

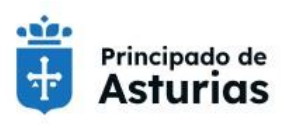

Consejería

de Salud

GOBIERNO DEL PRINCIPADO DE ASTURIAS Consejería de salud

DIRECCIÓN GENERAL DE CALIDAD, TRANSFORMACIÓN Y GESTIÓN DEL CONOCIMIENTO

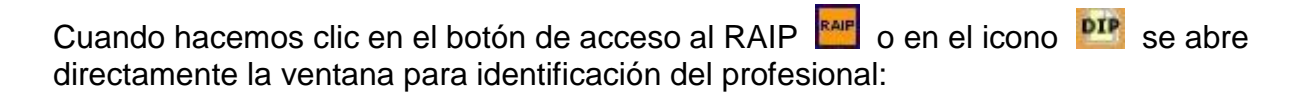

| Subdirección General de Tecnologías de la Información<br>Registro Autonómico de Instrucciones Previas<br>Comunidad Autónoma de Asturias                                                                                                 | RAIF |
|----------------------------------------------------------------------------------------------------|------|
| REGISTRO DE INSTRUCCIONES PREVIAS Acceso con Certificado Electrónico Acceso con Usuario/Password                                                                                                    |      |
| Recuerde que su identificador de usuario es la letra 'E' seguida de su DNI (con<br>letra incluida) y su contraseña la que utiliza habitualmente asociada a ese<br>identificador<br>Usuario :<br>Password :<br><i>Cambiar contraseña</i> |      |
| Aceptar                                                                                                    |      |

Una vez aceptado el acceso se nos abre la pantalla de búsqueda de paciente: NIF

| BÚSO                         | UEDA DE DECLAR | ANTE |
|------------------------------|----------------|------|
| DATOS PERSONALES:            |                |      |
| Código del Usuario en RNIP:  |                |      |
| Tipo Documentación:          | NIF            | 1    |
| DNI/NIF/NIE/Pasaporte:       |                |      |
| Num. Tarjeta Sanitaria/CIP:  |                |      |
| Nombre:                      |                |      |
| Primer apellido:             |                |      |
| Segundo apellido:            |                |      |
| DATOS INSTRUCCIÓN PREVIA:    |                |      |
| Tipo de Modalidad:           | Seleccione •   |      |
| Tipo Materia de Declaración: | Seleccione     | •    |

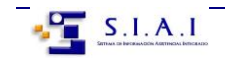

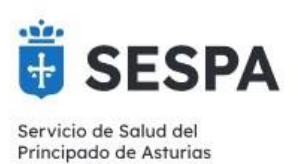

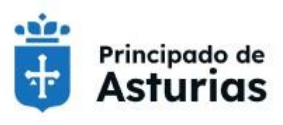

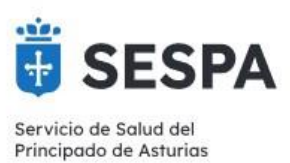

Si el paciente no tuviese Instrucciones previas hechas o las ha realizado en otra Comunidad Autónoma, aparece la advertencia "No existen declarantes que cumplan las condiciones".

A fin de estar seguros de que efectivamente no las tiene, es necesario clicar en la ventana "**Buscar en SNS**". Esto nos lleva ampliar la búsqueda a todo el sistema Nacional de Salud

|                                  | Subdirección General de Tecnologías de la Información<br>Registro Autonómico de Instrucciones Previas<br>Comunidad Autónoma de Asturias |  |
|----------------------------------|----------------------------------------------------------------------------------------------------|--|
|                                  | LISTADO DE CONSULTA DE DECLARANTES                                                                                                    |  |
| Datos obtenidos en local         | 2                                                                                                    |  |
| No existen declarantes que cumpl | lan las condiciones                                                                                                    |  |
|                                  | Buscar en SNS Nueva Búsqueda Inicio Salir                                                                                               |  |

Si el paciente dispusiera de Instrucciones previas, haciendo clic en el nombre, se nos abrirá el pdf que las contiene:

|                   | Subdirección General de Techologias de la Información<br>Registro Autonómico de Instrucciones Previas<br>Comunidad Autónoma de Asturias |                       |                              |                               |                                                              |  |  |
|-------------------|----------------------------------------------------------------------------------------------------|-----------------------|------------------------------|-------------------------------|--------------------------------------------------------------|--|--|
|                   |                                                                                                    | LISTADO               | DE CONSULTA DE DE            | CLARANTES                     |                                                              |  |  |
| Datos obten       | dos en local                                                                                                    |                       |                              | 4                             |                                                              |  |  |
| Código en<br>RNIP | Tipo<br>Documentación<br>NIF                                                                                                    | DNI/NIF/NIE/Pasaporte | Nombre y apellidos<br>SERGIO | Num. Tarjeta<br>Sanitaria/CIP | Comunidad Autónoma de Residencia o<br>Nacimiento<br>Asturias |  |  |
|                   |                                                                                                    | Buscar en S           | NS Nueva Búsqueda            | Inicio Salir                  |                                                              |  |  |

Tras leer la documentación basta hacer clic en "Salir".

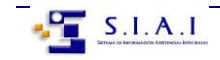

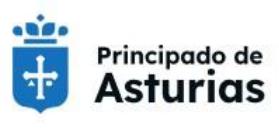

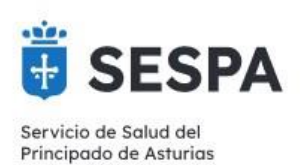

# **RESUMEN DE ACCESO AL RAIP EN HUP**

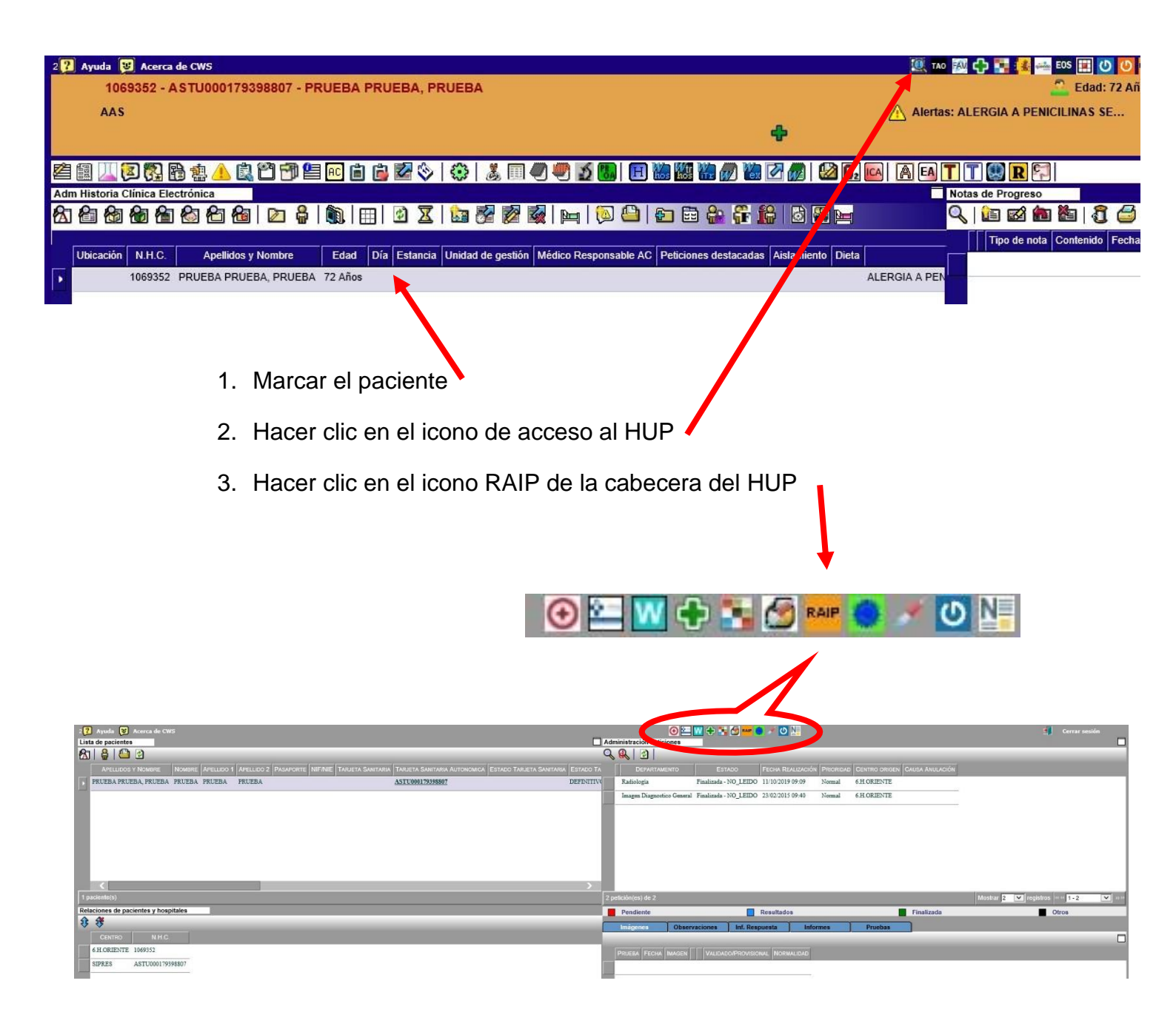

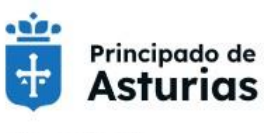

GOBIERNO DEL PRINCIPADO DE ASTURIAS CONSEJERÍA DE SALUD Dirección General de Calidad, Transformación y Gestión del conocimiento

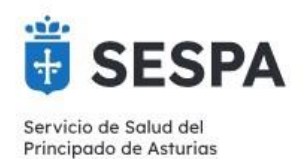

#### **RESUMEN DE ACCESO AL RAIP EN SELENE**

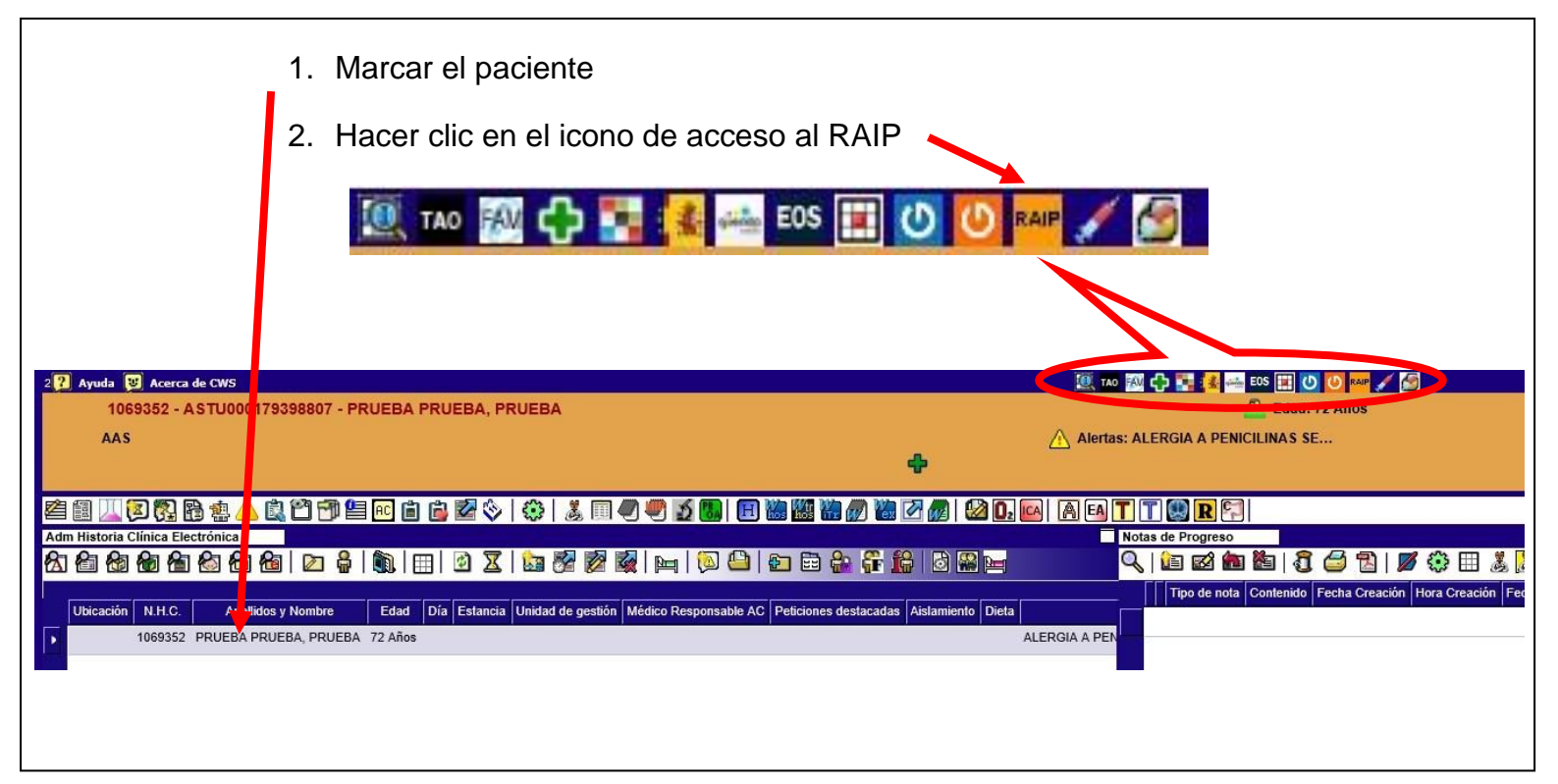

Si el icono **DIP** es visible, también se puede acceder al RAIP haciendo clic en él:

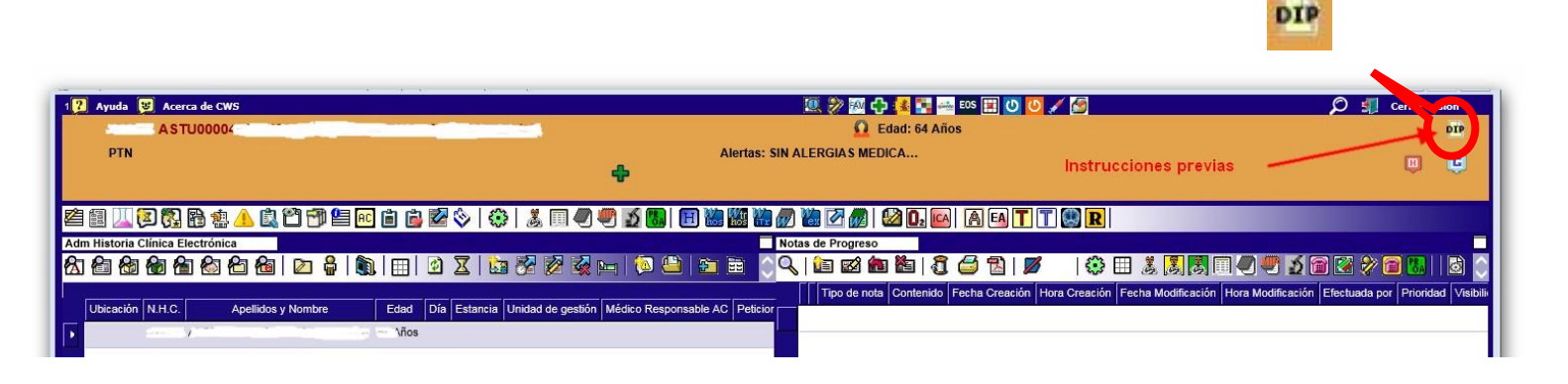

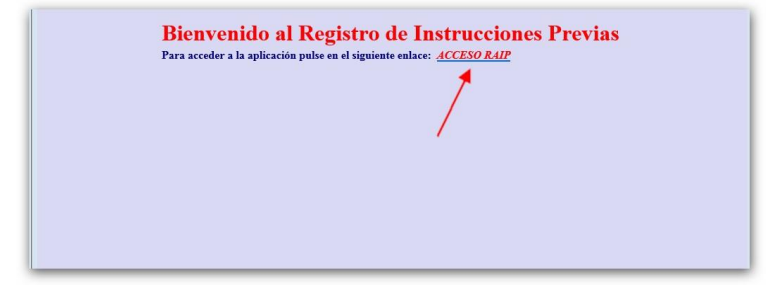

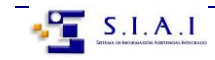

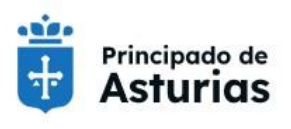

SESPA Servicio de Salud del Principado de Asturias

Consejería de Salud CONSEJERÍA DE SALUD

DIRECCIÓN GENERAL DE CALIDAD, TRANSFORMACIÓN Y GESTIÓN DEL CONOCIMIENTO

#### **RESUMEN DE ACCESO AL RAIP EN MILLENIUM**

En Millenium se dispone de un acceso directo al RAIP en la plantilla de trabajo, en el componente de "Aplicaciones externas":

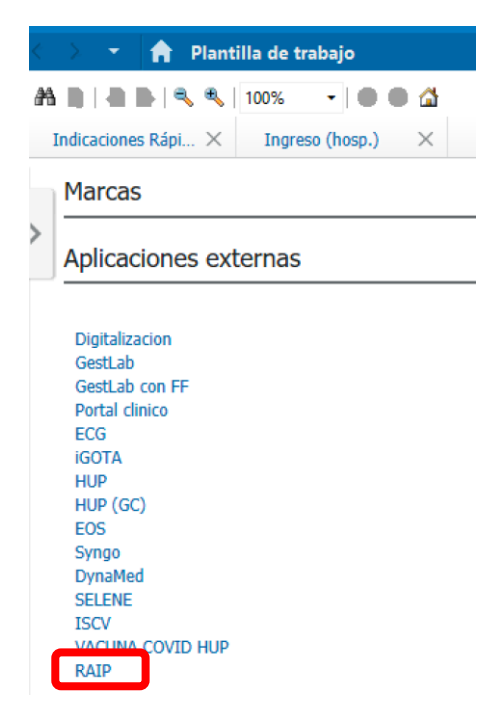

Además, existe un enlace **en el caso de que existan instrucciones previas registradas en Asturias**, y por supuesto también están accesibles desde el propio HUP:

| tienen Instrucciones<br>previas registradas<br>tienen un enlace a las<br>mismas en la barra<br>de demográficos de | ALERGIAS: Alergia (ICO) Q Pont Clinico Q Colla Qual<br>Q fadiologia (ICO) Q Pont Clinico Q ECG, Q G<br>ALERGIAS: Alergias no realistradas<br>RCP.<br>A Plantilla de trabajo | Ginn <sub>vo</sub> Cargos (B <sup>*</sup> Entrada de cargos (B<br>GHO (B) <u>G</u> Digitalización (B) HUP (B) Mul<br>Edaddis Año(s)<br>H Natc.1:<br>Peso:140,8 kg | Na Colorado a martinada<br>paras (EO3) -<br>Na Colorado a martinada<br>Dispone de Instru     | secosiones P  |
|----------------------------------------------------------------------------------------------------|----------------------------------------------------------------------------------------------------|----------------------------------------------------------------------------------------------------|----------------------------------------------------------------------------------------------|---------------|
| Millennium.                                                                                                    | Indicaciones Rávidas v5 22 Ingreso (horp.)                                                                                                    | 28 9 cuimiento                                                                                                    | 🛛 Alta (hoso.)                                                                               | X Ambulatorio |
| P Visor de documentos -                                                                                           |                                                                                                    |                                                                                                    |                                                                                              |               |
| Registro de Instrucciones Previas<br>Este documento contiene una imag                                             | en.                                                                                                    | Para pode<br>necesario p<br>botón de "                                                                                                    | er acceder es<br>oulsar sobre el<br>'Ver imagen''.                                           |               |
| Sistema colaborador: HUCA_RAIP                                                                                    |                                                                                                    | Sutdirección General de Tecnologías de la Info<br>Registro Autonómico<br>Comunidad Aut                                                                            | <sup>rmación</sup><br>de Instrucciones Previas<br>ónoma de Asturias                          |               |
|                                                                                                    |                                                                                                    | REGISTRO DE INST                                                                                                    | TRUCCIONES PREVIAS                                                                           |               |
| Se abrirá el na                                                                                                   | avegador web. Para                                                                                                    | Acceso con Usuario Password                                                                                                    | MC0                                                                                          |               |
| poder acce                                                                                                    | der al registro de                                                                                                    | Recuerde que su identificador de usua<br>incluida y su centraseña la que utiliza l                                                                                | io es la letra "E" seguida de su DNI (con letra<br>abitualmente asociada a ese identificador |               |
| Instruccio                                                                                                    | ones previas es                                                                                                    | Usuario :                                                                                                    |                                                                                              |               |
| necesario id<br>credencia                                                                                         | entificarse con las<br>les del SESPA.                                                                                                    | Password:                                                                                                    | r contraseña                                                                                 |               |
|                                                                                                    |                                                                                                    |                                                                                                    |                                                                                              |               |

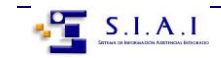

Г

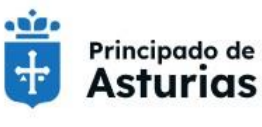

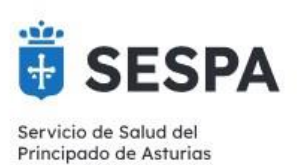

#### **RESUMEN DE ACCESO AL RAIP EN ECAP**

En ECAP se dispone de un acceso directo al RAIP. Además siempre se puede acceder a través del HUP.

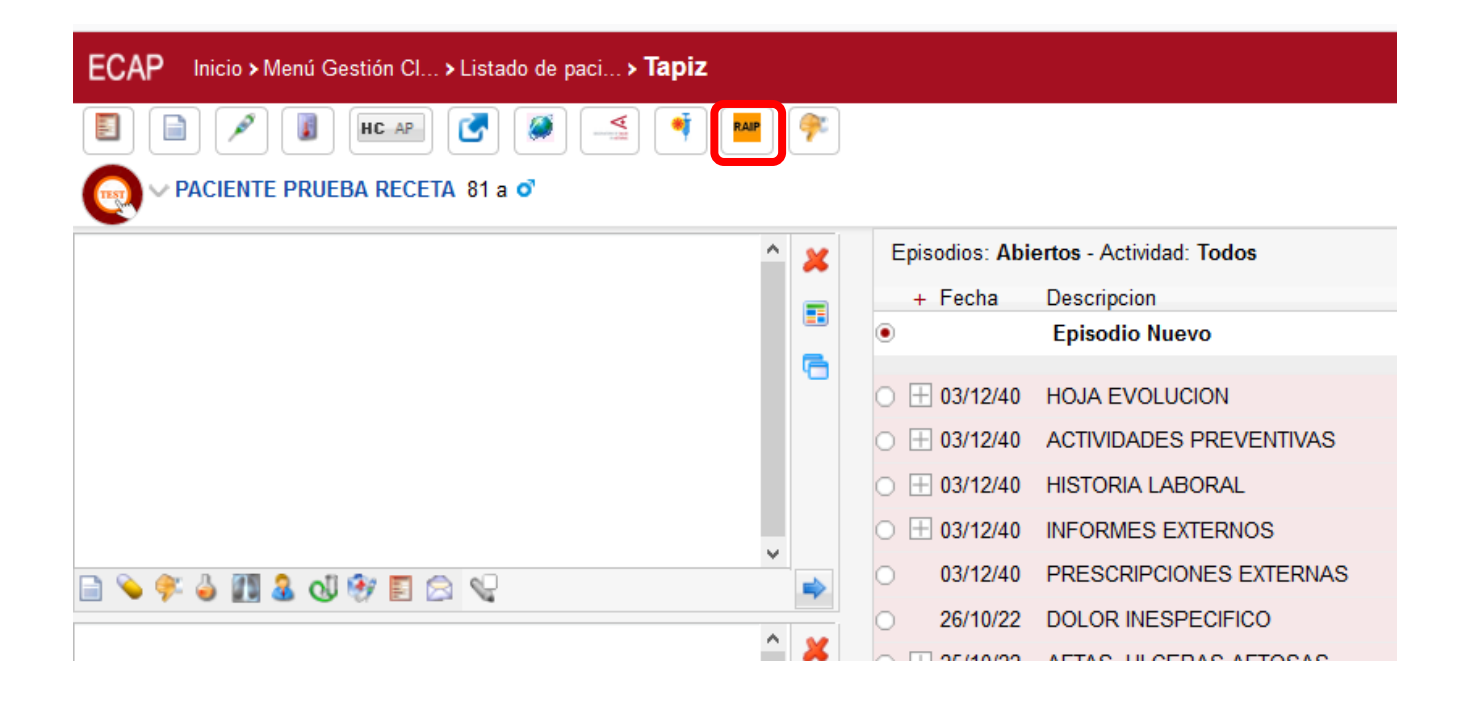

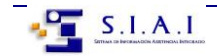

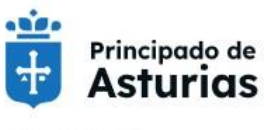

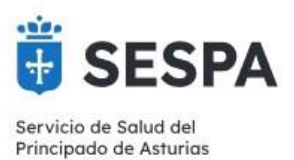

# **RESUMEN DE ACCESO AL RAIP EN OMI-AP**

El acceso desde OMI es a través del HUP, simplemente se abre el HUP y se accede al RAIP

| Chitero Editar Gestión Audieres Listados               | tematorio Calaco-                                                                                                    |                                                                                                    | 🚺 layata 🕐 Annua da 1985<br>Lina da polonem                                                                                                    |                                                                                                    | 2 · · · · · · · · · · · · · · · · · · ·                                                                                                    |
|--------------------------------------------------------|----------------------------------------------------------------------------------------------------|----------------------------------------------------------------------------------------------------|----------------------------------------------------------------------------------------------------|----------------------------------------------------------------------------------------------------|----------------------------------------------------------------------------------------------------|
| 9 7 8 8 V 5 19                                         | 45,45 № ≈ ≈ ≈<br>45,95 € 0.4 € 8 € 9 € 8                                                                                                    | × <b>0</b> 1                                                                                                    | An and an other instance instance                           | NAME ALTOCHE DE LECA MANYA E ENCLU ANTALINA<br>ISBNE EESTE ENCLUSION ENCLU<br>ISBNE EESTE ENCLUSION ENCLU | Da-302220 100230 900 Resa E.                                                                                                    |
| Assrées                                                | Control Capital     Control Capital     C | Dimension     Actionactor Presentas     1037     RESERVECTOR - ALLERING X      Findences                                                            | Linearcearce<br>Interaction of the second second se                                                                                                    | Spectroson to 2<br>Production of American<br>Production                                                   | anny bysay raine<br>Resolution Resolution Reso |
| ×,                                                     | GH 14/11/10 - SENTRES MERCEO                                                                                                    | CD Prescripciones<br>25(98)33 Pantol: 20ng 28 Cor                                                                                                   | 10/07/00 1940<br>6/ CARRET 00/07<br>9/NAS 427, 2011/17/98/                                                                                                    | Fisca (took lands)                                                                                        | annon mora ann, frankanna                                                                                                    |
|                                                        |                                                                                                    | K                                                                                                    | The is focure Terrarily Area Prevan Area for Opening Top Reve                                                                                                    | nne   Bag, Sna, Doubleder   Proc. Salanan 1                                                               | 4                                                                                                    |
| Antenna Amerika                                        |                                                                                                    | a 🔑                                                                                                    | INFORM ALERCA & POINT COMPARISON OF A COMPARISON OF A COMPARIS   | No.us Anthony 200720 21                                                                                   |                                                                                                    |
| Ant. Familianus<br>Ant. Niedicos<br>Ant. Ginecológicos | 2221110 000                                                                                                    | Nostrar PLAN PERSONAL                                                                                                    | Decision: ALERGIA A REVENTION OF STREET, Sc. 2004 (2014)<br>ALE REV ALERGIA MEDICIDED (2014). The Primeirs on drive 11:37 (201)                                                                                                    | Cerio Inega Kolla (Inega I 1972) 20.0228                                                                  | H. Glavon Roc. Filoso o Mitologo da Mitologo Roji Filosova                                                                                                    |
| Condicionantes y problemas                             | Endenca clinicas                                                                                                    | (3) Telm<br>(3) Fels. Cita<br>(3) Fels. States                                                                                                    |                                                                                                    |                                                                                                    |                                                                                                    |
|                                                        | Procedimientos Unagranosco<br>Procedimientos Teropéuticos                                                                                                    | (3) Fohn Facadh<br>(3) Fohn War<br>(3) Casada                                                                                                    | C<br>and a supervised in the first design of the first sector of the first sector of the | j Felensten t                                                                                             | andres sag sadansa                                                                                                    |
|                                                        |                                                                                                    | Registro Aut<br>Comu<br>REGISTI<br>Acceso con Certifica<br>Acceso con Usuario<br>Recuerde que su identi<br>letra incluida) y su co<br>identificador | tonómico de Instrucciones Pr<br>nidad Autónoma de Asturías<br>RO DE INSTRUCCIONES PREVIAS<br>ado Electrónico<br>/Password<br>/ficador de usuario es la letra 'E' seguida de<br>ontraseña la que utiliza habitualmente aso<br>Usuario :                                                                                                    | su DNI (con<br>ciada a ese                                                                                |                                                                                                    |
|                                                        |                                                                                                    |                                                                                                    | Cambiar contraseña                                                                                                    |                                                                                                    |                                                                                                    |
|                                                        |                                                                                                    |                                                                                                    | Cambiar contraseña<br>Aceptar                                                                                                    |                                                                                                    |                                                                                                    |